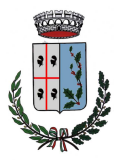

## COMUNE DI SCANO DI MONTIFERRO PROVINCIA DI ORISTANO

PI. 00351460951 CF. 800 0439 095 3 ccp. 12132080 09078- Via Montrigu de Reos 1 Tel. 0785/329170 - Fax 32666 E-Mail- uff.tec.scanomontife@tiscali.it Pec tecnico.scanodimontiferro@pec.comunas.it Sito internet. www.comune.scanomontiferro.or.it

## Area Tecnica

## Istruzioni operative per l'iscrizione al Portale Sardegna CAT e l'accesso alla sezione dedicata alla gara

- **a.** Le Imprese interessate alla procedura dovranno preventivamente ed obbligatoriamente abilitarsi al Portale SardegnaCAT secondo le modalità di seguito indicate.
- b. L'accesso alla sezione dedicata alla gara, necessario per la formulazione dell'offerta, è descritto alla successiva lett.j).
- c. Ai fini della partecipazione alla procedura, ciascuna Impresa dovrà procedere all'iscrizione al Portale SardegnaCAT ed accedere alla sezione dedicata alla gara, seguendo le indicazioni di seguito riportate:
  - accedere al sito<u>www.sardegnacat.it;</u>
  - procedere alla abilitazione al Portale SardegnaCAT (Sezione "Servizi per le Imprese" "Registrazione al Portale e Iscrizione al mercato elettronico" cliccare su "Continua la registrazione"). L'impresa deve sottoscrivere l'informativa sulla privacy e compilare ilModulo on-line "Dati di registrazione". Nel corso della procedura di compilazione del Modulo on-line, ciascuna Impresa avrà la possibilità di scegliere una chiave di accesso (user-id) mentre, riceverà via e-mail, al termine della stessa, una password per accedere al sistema informatico.
- d. Le Imprese già iscritte al Portale SardegnaCAT non dovranno effettuare una nuova iscrizione,ma esclusivamente effettuare l'accesso alla sezione dedicata alla gara. Per comunicare eventuali modifiche nei dati di registrazione ovvero in caso di smarrimento dei codici di accesso (user-id e password); contattare il servizio di supporto (al recapito indicato all'art. f.). Il sistema non consente l'accesso alla sezione dedicata alla gara oltre il termine di presentazione delle offerte.
- e. Successivamente all'accesso alla sezione dedicata alla gara, perverrà una e-mail (all'indirizzo comunicato dall'Impresa stessa in fase di registrazione) con le indicazioni necessarie per l'inserimentodell'offerta sul Portale <u>www.sardegnacat.it</u>.
  - f. In caso di necessità per lo svolgimento delle suddette operazioni le Imprese interessate potranno contattare il **call center**numero verde 800 212036 (attivo dal lunedì al venerdì dalle ore 08:30 alle 18:00)-**e-mail**mocsardegna@regione.sardegna.it.
- g. Si rende noto che il servizio di registrazione, formazione e supporto fornito, è completamente gratuito.
- h. Si ricorda che l'Impresa è tenuta a non diffondere a terzi la chiave di accesso, a mezzo della qualeverrà identificata e la password. Le comunicazioni per via telematica saranno effettuate da SardegnaCAT all'indirizzo e-mail comunicato dall'Impresa stessa al momento della registrazione e nella cartella personale dell'Impresa disponibile sul Portale (messaggio di sistema). È onere dell'Impresa aggiornare tempestivamente nella propria cartella personale sul sito<u>www.sardegnacat.it</u>qualsiasi variazione dell'indirizzo e-mail.
- i. Nel caso di partecipazione di R.T.I./Consorzi/G.E.I.E.l'invio della documentazione richiesta per l'abilitazione al Portale e l'accesso alla Sezione dedicata alla gara dovranno essere effettuati:
  - dal Consorzio stesso, nel caso di Consorzi fra società cooperative di produzione e lavoro, Consorzi tra Imprese artigiane, Consorzi stabili e Consorzi di concorrenti già costituiti;
  - dall'Impresa qualificata come mandataria, nel caso di R.T.I. /G.E.I.E. costituiti/costituendi;
  - dall'impresa consorziata che possiede i requisiti previsti per la mandataria nel caso di Consorzi costituendi.

## j. Modalità di accesso alla Gara

- Per accedere alla sezione dedicata alla Gara, l'Impresa dovrà:
- 1. Accedere al Portale. <u>www.sardegnacat.it;</u>
- 2. Inserire le chiavi di accesso (username e password) ed accedere all'area riservata;
- 3. Nell'area "Bandi" accedere alla sezione "Gare in Busta chiusa (RdO)";
- 4. Accedere alla sezione "Gare in Busta chiusa (RdO) per me";
- 5. Cliccare sulla RDO di interesse;
- 6. Cliccare sul tasto "Esprimere interesse"e confermare cliccando su "OK";

Con il completamento della procedura sopra descritta è concluso l'accesso alla sezione dedicata al lotto di gara; il concorrente potrà accedere alla configurazione del lotto, all'area Allegati, alla Messaggistica e alla sezione dedicata all'inserimento dell'offerta.

NOTA: per qualsiasi chiarimento relativo all'iscrizione al portale SardegnaCAT, rivolgersi al gestore della piattaforma nei contatti ed indicazioni reperibili all'indirizzo: <u>https://www.sardegnacat.it/esop/ita-ras-host/public/web/contatti.jst</u>